### **Blue View Vision Provider Search Tutorial**

Here are the steps to searching online for a participating Blue View Vision provider:

- 1. <u>www.anthembluecross.com</u> (type or copy this into your browser)
- 2. Select the green button "Find Care" in the right corner of the page

| For Employers - For Producers - For Providers -                                                                                      | Q Search Español     |
|----------------------------------------------------------------------------------------------------|----------------------|
| Anthem 🗟 🕅 Anthem 🧟 Insurance Plans • Member Support • Health & Wellness Resources •                                                 | Find Care Log In     |
| () The New York State of Health marketplace has extended the 2024 open enrollment period for individual & family insurance plans the | arough May 31, 2024. |

3. Select, Basic search as guest option more towards the middle of the page

| $\Rightarrow$                                                                                                    | RE                                                                                                    |          |
|----------------------------------------------------------------------------------------------------|----------------------------------------------------------------------------------------------------|----------|
| Log in for Personalized Search                                                                                                    | Use Member ID for Basic                                                                                 | Search   |
| Find doctors, hospitals, and more in your plan's network. Get detailed<br>estimates for procedures or services (not available with some plans). If you<br>don't have an account, <u>register now</u> . | Find doctors, hospitals and more near you.<br>Search your medical plan without logging in. $rac{3}{2}$ |          |
| Log In to Find Care                                                                                                    | ID number or prefix (first three values)                                                                | Continue |
| Basic search as a guest<br>Select a plan and find out if a doctor, hospital, or other care provider is                                                                                                 | s in-network.                                                                                           |          |

4. Basic search as a guest: select these answers from the drop lists then hit continue in the lower right corner

| Vision Plan or Network                                                                                                    | -                                             |
|----------------------------------------------------------------------------------------------------|-----------------------------------------------|
| <i>Care Providers for Behavioral Health &amp; Substance Use Disorder Services a</i><br><i>Medical plan or network.</i>                                | re listed under                               |
| Select the state where the plan or network is offered. (For employer-spo<br>where your employer's plan is contracted in. Most of the time, it's where | onsored plans, select the state               |
|                                                                                                    | e the headquarters is located.                |
| New York                                                                                                    | •                                             |
| New York<br>Select how you get health insurance                                                                                                    |                                               |
| New York Select how you get health insurance Vision                                                                                                   | ■ ■ ■ ■ ■ ■ ■ ■ ■ ■ ■ ■ ■ ■ ■ ■ ■ ■ ■         |
| New York Select how you get health insurance Vision Select a plan or network                                                                          | ■ Interretury and the interretury interretury |

## 5. On the next page follow the prompts: enter city or zip & then enter provider's name.

| Saratoga Springs, NY                          | O Gerald Mattison                                                                   |
|-----------------------------------------------|-------------------------------------------------------------------------------------|
| Search by address                             | Provider Name                                                                       |
| (i) Find a testing center near you with our ( | GERALD G. MATTISON, O.D.                                                            |
| Search by Care Provide                        | ♡ 0.70 miles away<br>206 Lake Ave,Saratoga Springs, NY 12866<br>Saratoga County, NY |

Blue View Vision RE Change Plan

Basic search as a guest

# 6. If you do not yet have a provider, enter only a city or zip where you would like to access care & no provider name.

| Blue View Vision 🖭 Chan | ge Plan                                                             |
|-------------------------|---------------------------------------------------------------------|
| 12110                   | Search by doctor (name or specialty), hospital, procedure, and more |
| Search by address       |                                                                     |

#### 7. Then click on the type of care you need:

Search by Care Provider 💿

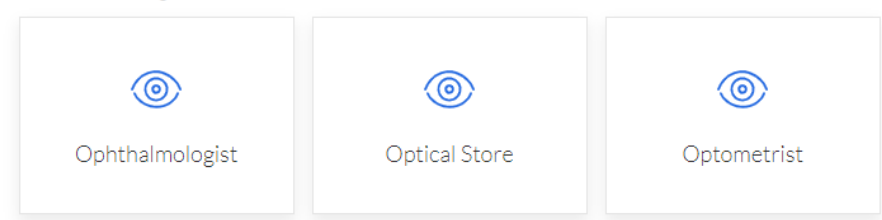

### A list of participating providers will appear:

| 12110                                | Search by doctor (name                     | or specialty), hospital, procedure, and mo     | ore                                          |
|--------------------------------------|--------------------------------------------|------------------------------------------------|----------------------------------------------|
| Search by address                    |                                            |                                                |                                              |
|                                      |                                            |                                                | O View important information about this tool |
|                                      |                                            |                                                |                                              |
| ← Back to Find Care                  |                                            |                                                |                                              |
|                                      |                                            |                                                |                                              |
| Vision Professiona                   | als                                        |                                                | 🖨 Print 🛛 Email                              |
| 221 results within 20 miles of 12110 |                                            |                                                |                                              |
| 221125013 WITHIN 20111125 01 12110   |                                            |                                                |                                              |
|                                      |                                            |                                                |                                              |
| Finding Care in B                    | lue View Vision RE d                       | hange Plan                                     |                                              |
| Finding Cale in D                    |                                            |                                                |                                              |
|                                      |                                            |                                                |                                              |
| Sort by:                             |                                            |                                                |                                              |
|                                      | List View #= Map View V                    |                                                |                                              |
| Distance                             |                                            | In-Network Vision Plan                         |                                              |
| Filter Clear All                     | (518) 783-0090                             | Ontometrict                                    | View Details                                 |
| Octometry (2)                        | EMPIRE VISION                              | Services Available:                            |                                              |
| optomenty (x)                        | 560 Troy Schenectady Rd                    | Exams, Frames, lenses and<br>contacts. Evewear |                                              |
|                                      | Latham, NY 12110                           |                                                |                                              |
| Key Filters                          | Albany County, NY                          |                                                |                                              |
|                                      | © 0.04 miles                               |                                                |                                              |
| Tier 1 ⑦                             | Get Directions                             |                                                |                                              |
|                                      |                                            |                                                |                                              |
|                                      |                                            | In-Network Vision Plan                         |                                              |
|                                      | OD                                         |                                                | View Details                                 |
| 20 Miles 🔻                           | (518) 783-0090                             | Optometrist<br>Services Available:             |                                              |
|                                      | EMDIRE VISION                              | Exams, Frames, lenses and                      |                                              |
| ∧ Gender                             | EMPIRE VISION                              | contacts, Eyewear                              |                                              |
| Male                                 | Sou tray Schenectady Kd<br>Latham NV 12110 |                                                |                                              |